### **Quick Guide to the Dashboard Layout**

There are three main components for the new dashboard: Left hand side navigation, User tools menu and Reports/tabs.

#### Left hand side navigation

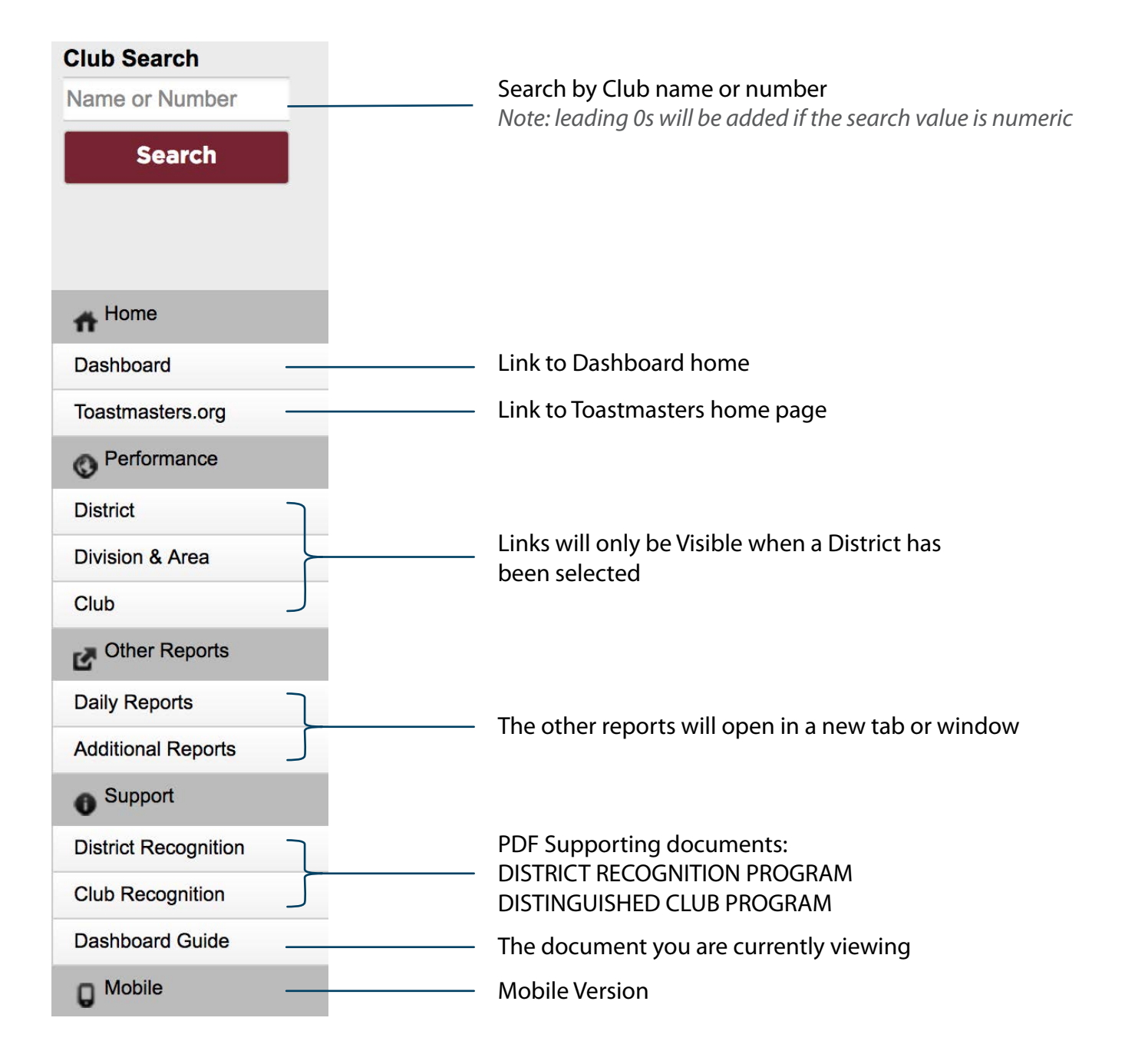

### User tools menu

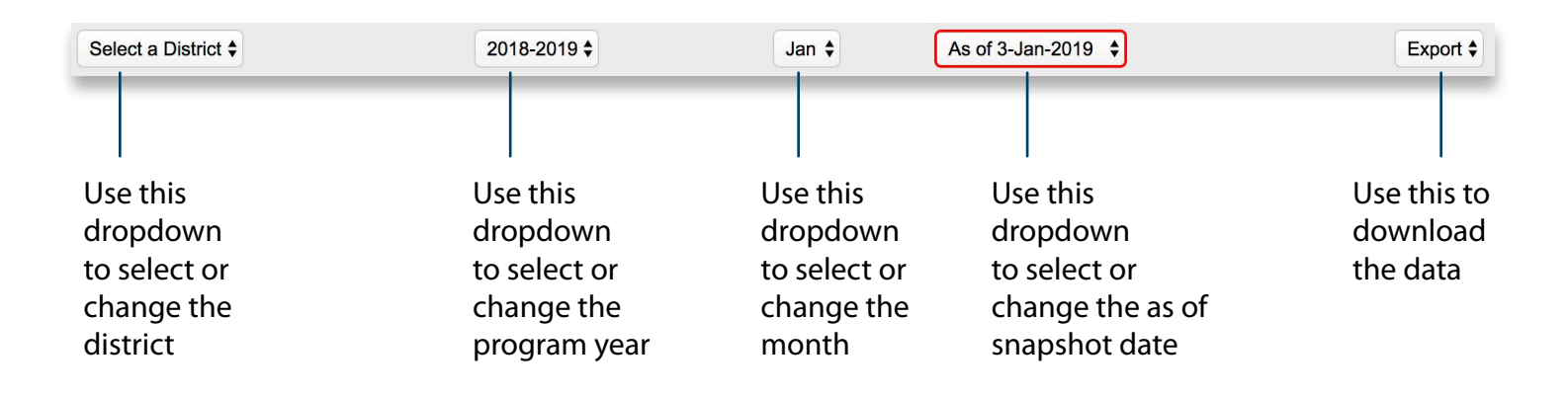

#### **Reports/tabs**

Interactive map and a corresponding Region Report

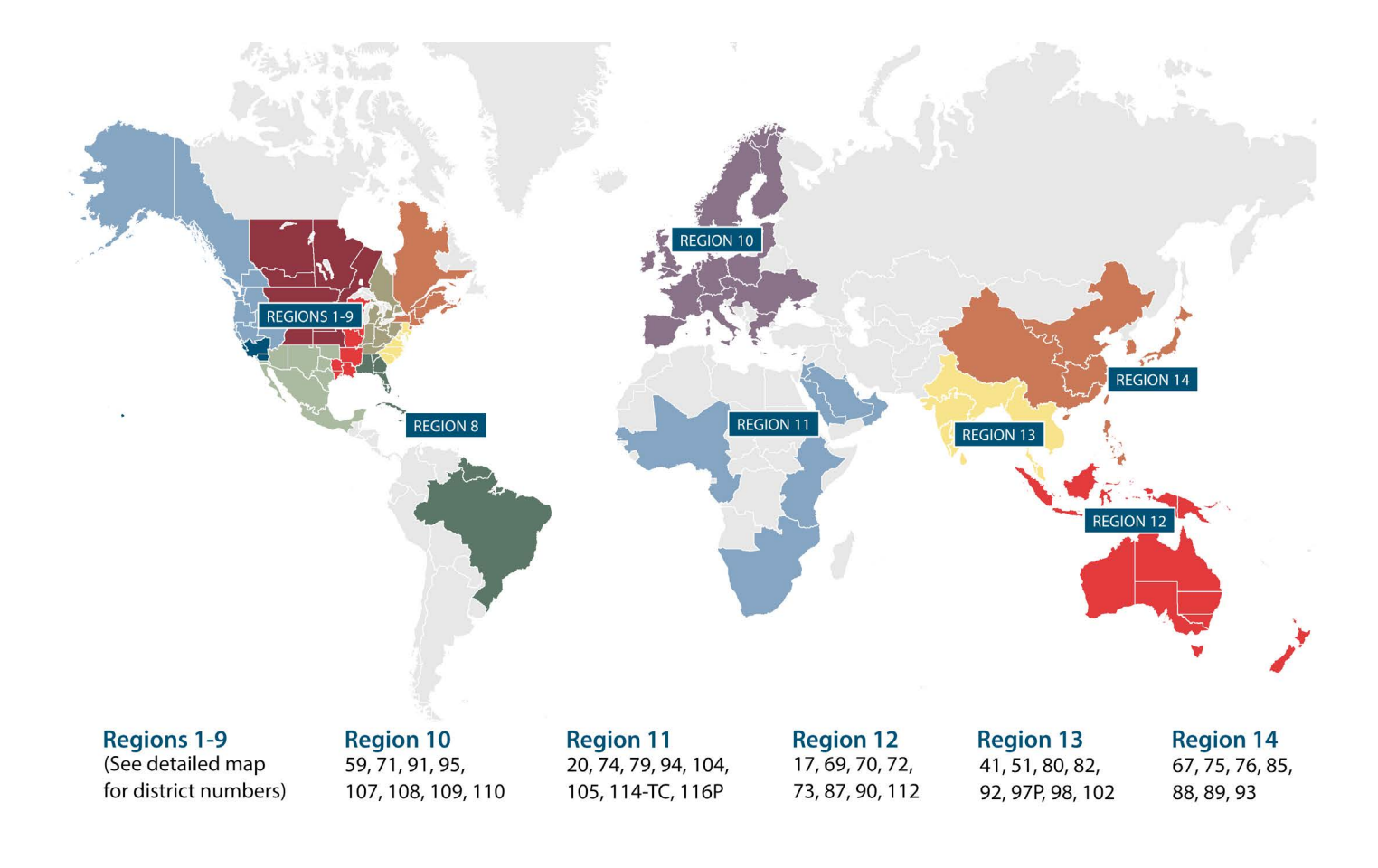

#### **Interactive Report**

| C Expand     | Collapse |          |        |          | Membership Payments |         |         |         | Club Growth |        |        | Distinguished Clubs |   |
|--------------|----------|----------|--------|----------|---------------------|---------|---------|---------|-------------|--------|--------|---------------------|---|
| Region       |          |          | New    | Renewals | Charter             | YTD     | Base    | Growth  | YTD         | Base   | Growth | YTD                 | % |
| V Region 01  | DSP      | Training | 5,663  | 17,082   | 682                 | 23,427  | 46,053  |         | 1,146       | 1,198  |        | 0                   |   |
| District 02  | Y        | Y        | 953    | 2,827    | 134                 | 3,914   | 7,690   | -49.1%  | 178         | 180    | -1.11% | 0                   |   |
| District 07  | Y        | Y        | 729    | 2,259    | 96                  | 3,084   | 6,312   | -51.14% | 156         | 171    | -8.77% | 0                   |   |
| District 09  | Y        | Y        | 249    | 882      | 57                  | 1,188   | 2,225   | -46.61% | 66          | 66     | 0%     | 0                   |   |
| District 15  | Y        | Y        | 404    | 1,241    | 102                 | 1,747   | 3,280   | -46.74% | 85          | 88     | -3.41% | 0                   |   |
| District 21  | Y        | Y        | 628    | 1,913    | 65                  | 2,606   | 5,337   | -51.17% | 134         | 146    | -8.22% | 0                   |   |
| District 32  | Y        | Y        | 362    | 1,269    | 0                   | 1,631   | 3,463   | -52.9%  | 95          | 100    | -5%    | 0                   |   |
| District 39  | Y        | Y        | 629    | 2,209    | 51                  | 2,899   | 5,870   | -50.61% | 101         | 160    | -5.63% | 0                   |   |
| District 97  | Y        | Y Y      | 807    | 2,270    | 11                  | 3,153   | 5,979   | -41.21% | 140         | 140    | -4 26% | 0                   |   |
| > Region 02  | DSP      | Training | 5 899  | 18 314   | 968                 | 25 181  | 49 860  | -+0.00% | 1 140       | 1 200  | -4.20% | 0                   |   |
| > Region 03  | DSP      | Training | 6.215  | 18,357   | 800                 | 25,372  | 49,746  |         | 1.148       | 1,200  |        | 0                   |   |
| > Region 04  | DSP      | Training | 4,230  | 16,176   | 409                 | 20,815  | 42,716  |         | 1,083       | 1,161  |        | 0                   |   |
| > Region 05  | DSP      | Training | 5,464  | 18,067   | 797                 | 24,328  | 47,678  |         | 1,137       | 1,184  |        | 0                   |   |
| > Region 06  | DSP      | Training | 5,883  | 19,689   | 920                 | 26,492  | 53,029  |         | 1,232       | 1,295  |        | 0                   |   |
| > Region 07  | DSP      | Training | 5,356  | 18,649   | 645                 | 24,650  | 49,365  |         | 1,146       | 1,219  |        | 0                   |   |
| > Region 08  | DSP      | Training | 5,929  | 19,382   | 1,073               | 26,384  | 50,253  |         | 1,106       | 1,139  |        | 0                   |   |
| > Region 09  | DSP      | Training | 6,170  | 19,505   | 695                 | 26,370  | 50,781  |         | 1,124       | 1,173  |        | 0                   |   |
| > Region 10  | DSP      | Training | 7,398  | 21,200   | 886                 | 29,484  | 53,502  |         | 973         | 965    |        | 0                   |   |
| > Region 11  | DSP      | Training | 7,277  | 19,568   | 1,962               | 28,807  | 51,910  |         | 1,099       | 1,098  |        | 0                   |   |
| > Region 12  | DSP      | Training | 5,214  | 19,217   | 591                 | 25,022  | 50,315  |         | 1,204       | 1,236  |        | 0                   |   |
| > Region 13  | DSP      | Training | 12,765 | 29,752   | 2,299               | 44,816  | 80,126  |         | 1,480       | 1,466  |        | 0                   |   |
| > Region 14  | DSP      | Training | 8,280  | 22,478   | 1,593               | 32,351  | 59,030  |         | 1,247       | 1,220  |        | 0                   |   |
| > Region U   | DSP      | Training | 1,031  | 2,204    | 520                 | 3,755   | 6,127   |         | 132         | 119    |        | 0                   |   |
| Grand Totals |          |          | 92,774 | 279,640  | 14,840              | 387,254 | 740,491 |         | 16,397      | 16,877 |        | 0                   |   |

Summary totals by geographic region

D S P

Indicates Distinguished status (the icon will begin to appear after April 1) Indicates Select Distinguished status (the icon will begin to appear after April 1) Indicates Presidents Distinguished status (the icon will begin to appear after April 1) Indicates Smedley Distinguished status (the icon will begin to appear after April 1)

The title will indicate distinguished

### Interactive reports once a district is selected (tabbed reports)

district status after April 1 **Report tabs** Base, To Date and Goal values clearly showing District Performance **Division and Area Performance Club Performance** the three areas **District 02 Performance** required to reach -49.1% Growth -1.11% Growth 0% of Clubs distinguished status **Distinguished Clubs Paid Clubs Payments** Base Base To Date To Date Base To Date 180 178 7,690 3,914 180 0 Goals Goals Goals Distinguished Distinguished Distinguished 7,806 72 183 Select Distinguished Select Distinguished Select Distinguished 186 7,921 81 President's Distinguished President's Distinguished ident's Distinguished 189 8,075 90 Smedley Distinguished nedley Distinguished Smedley Distinguished 195 8,306 100 Membership Payments Late Oct Ap Total New Charter Total Active Clubs 34 2.688 105 2.827 953 134 3.914 183 > Paid-Clubs Gra Collapse Membership Payments O Expand **Club** Count Late Oct Total Charter Apr New Total **Division A** 501 Area 11 5 0 76 22 98 > 0 76 0 Area 12 4 46 5 52 14 0 66 00004617 Early Risers Club 9 0 9 0 0 9 0 00004902 Whidbey Sounders Toastmasters Club n 10 0 10 2 0 12 22 01383833 Barkley Toasters 15 0 16 6 0 03356599 Skagit Valley Speakers 23 12 5 6 0 17 0 Area 13 54 2 57 18 0 75 > 4 Area 14 75 92 20 0 112 > 4 9 8 Area 15 53 23 78 4 0 2 55 0 > Area 16 57 14 0 72 5 0 58 > 1 sion B 446 Div Drill down to a club by selecting the row

Indicates Distinguished status (the icon will begin to appear after April 1)

D

S

P

Indicates Select Distinguished status (the icon will begin to appear after April 1)

Indicates Presidents Distinguished status (the icon will begin to appear after April 1)

### Interactive reports once a district is selected (tabbed reports) continued

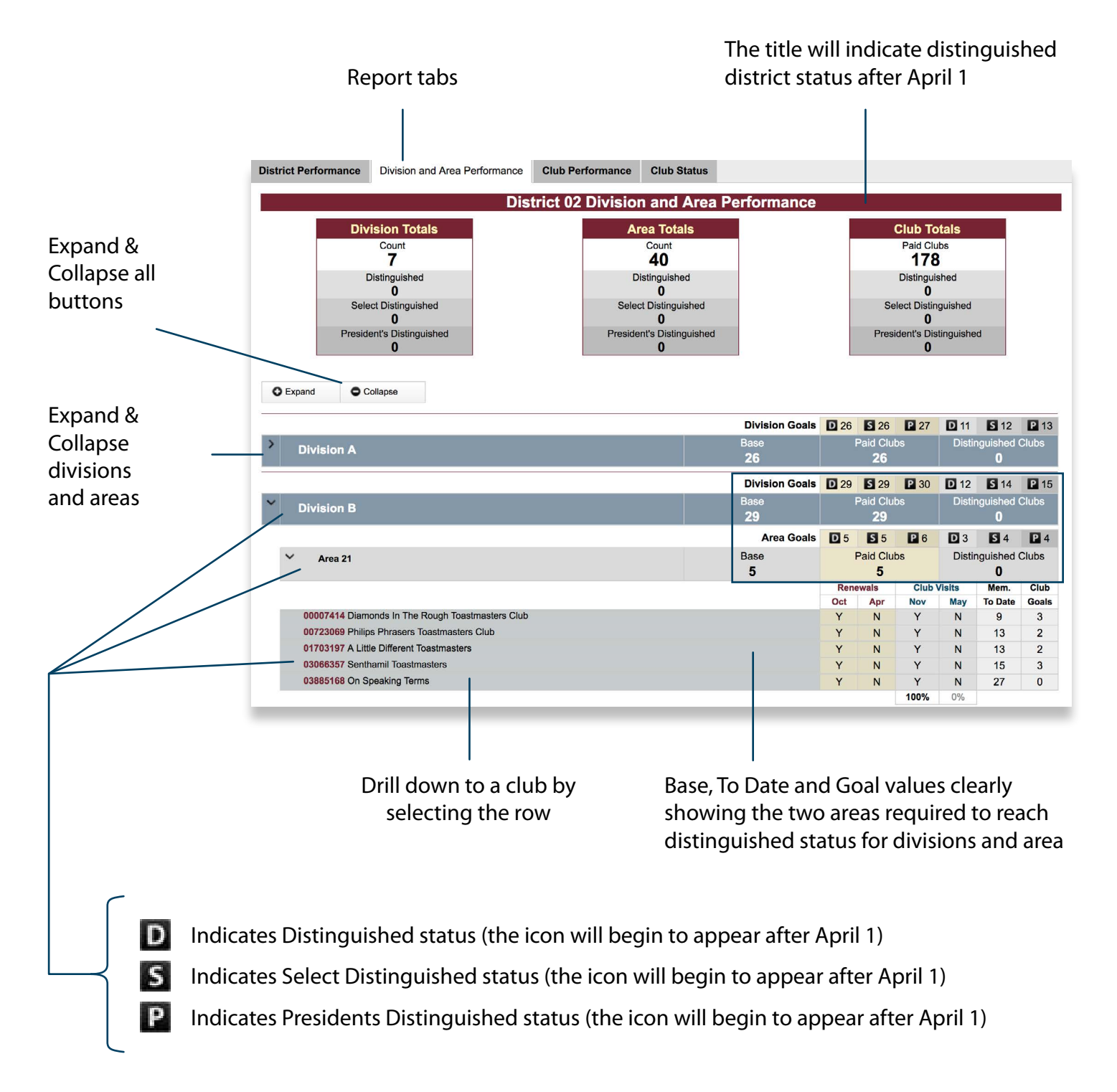

### Interactive reports once a district is selected (tabbed reports) continued

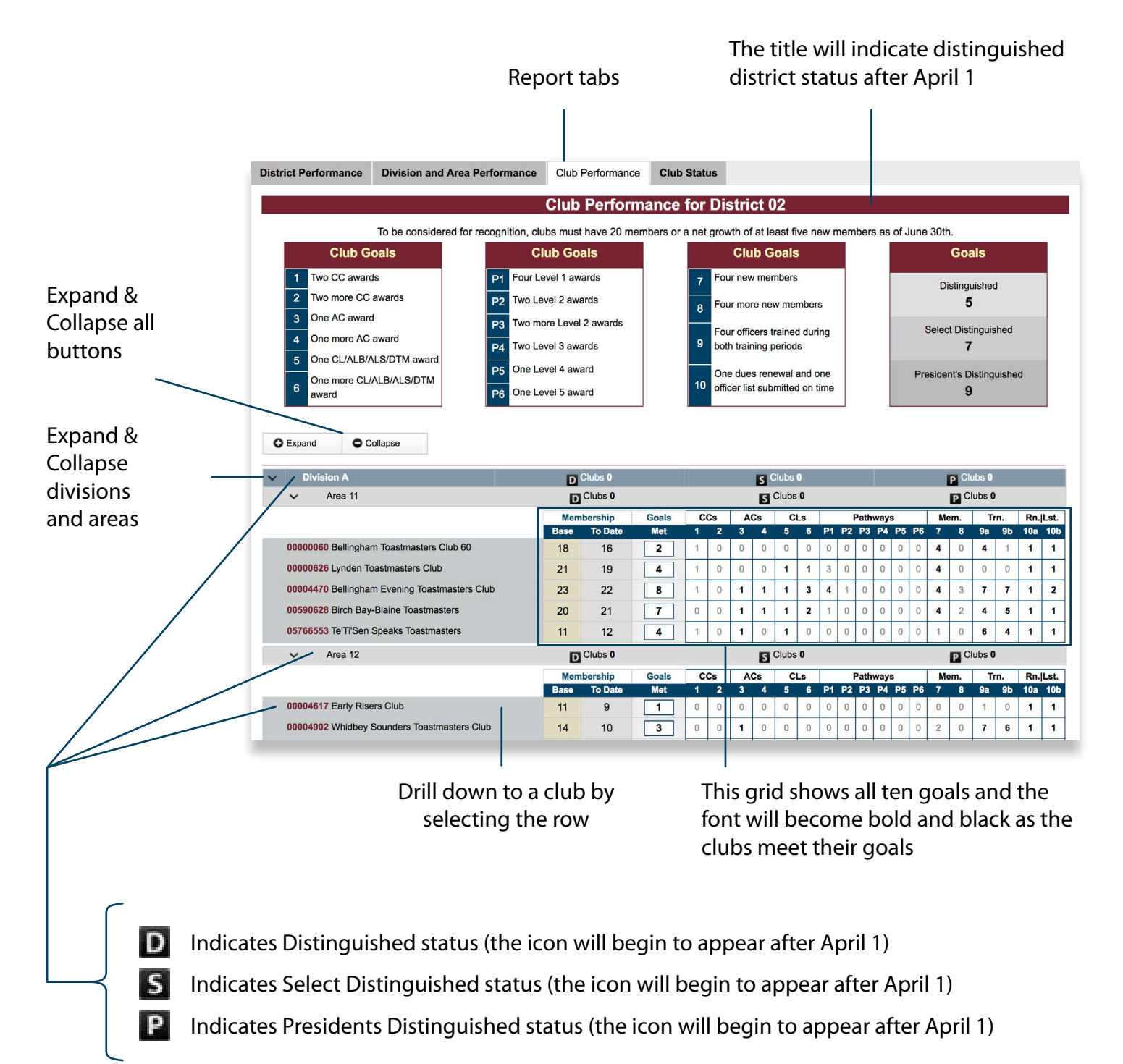

#### Interactive reports once a district is selected (tabbed reports) continued

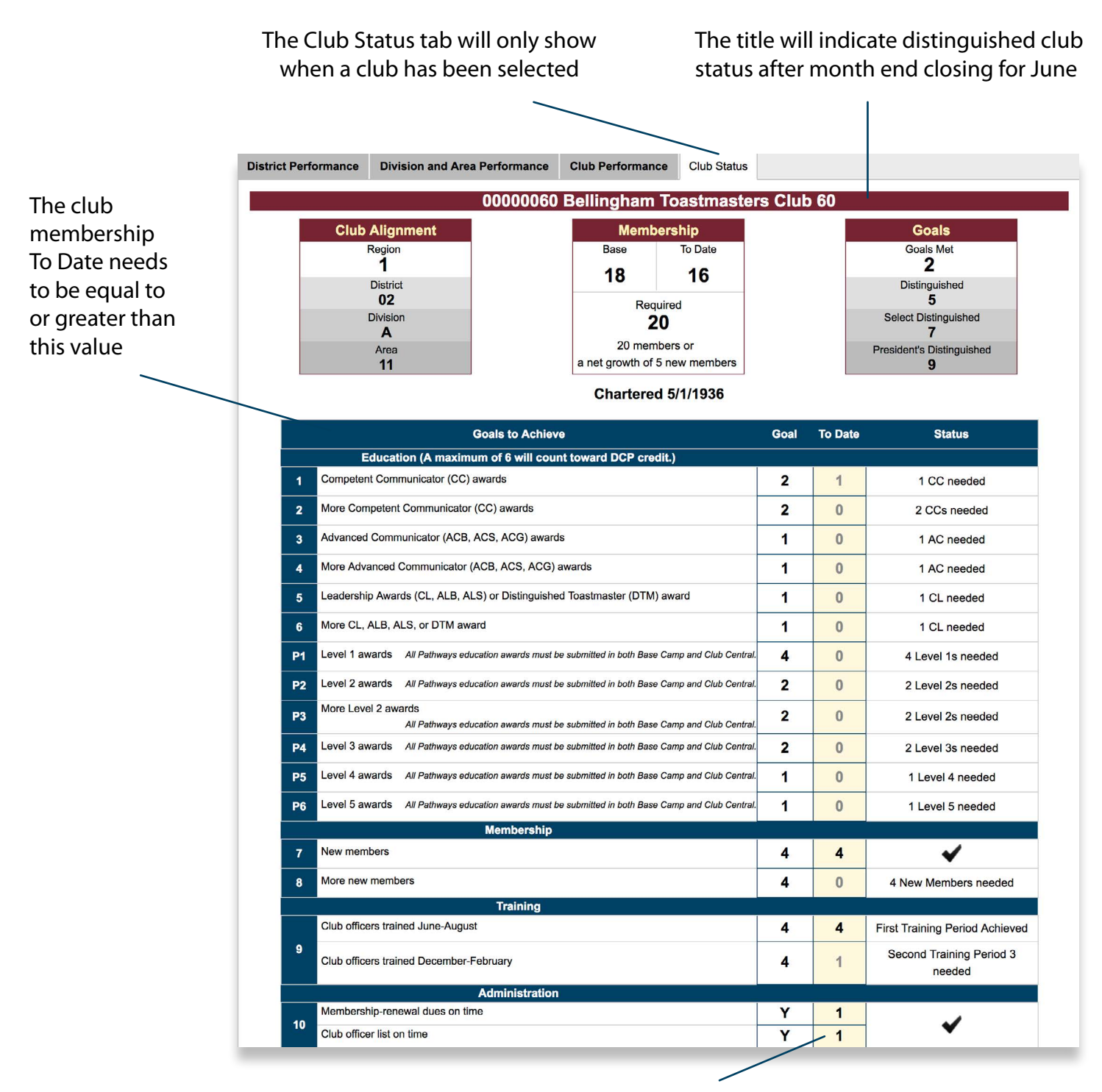

This grid shows all ten goals. The To Date font will become black as the club meets their goals along with the status changing into a checkmark